# 项目构建

# 10.1 准备项目开发环境

本项目的开发环境以及安装方法如下:

1. 安装 WebStorm 或 Visual Studio Code 平台

本项目的开发平台可以选用 WebStorm 或 Visual Studio Code 平台, WebStorm 可以从 其官网(https://www.jetbrains.com/webstorm/)中下载并安装。本项目开发使用的 WebStorm 平台 Version 信息如图所示。

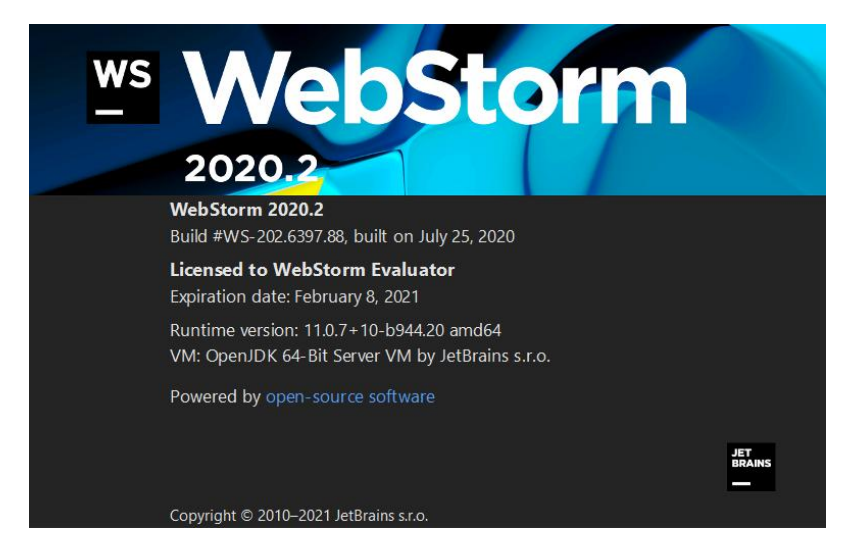

图 10-1 本项目开发使用的 WebStorm 平台 Version 信息

2. 安装 Node. js

由于安装开发 Vue 项目必要的 webpack 工具包首先需要安装 Node. js,因此从其官网 (https://nodejs.org/en/)下载并安装 Node. js,本项目需要的安装包可在本项目提供的 安装文件夹查看。Node. js 自带软件包管理工具 npm (Node Package Manager),便于后期项 目的开发和设计,可以使用 npm 安装开发过程中的依赖包。Node. js 安装成功之后,在 WebStorm 的终端应用以下命令查看 Node. js 的版本信息,如图所示。若未正常安装 Node. js,则无法显示下图版本信息。

| node - |
|--------|
|--------|

| Terminal: Local ×              | +                     |            |
|--------------------------------|-----------------------|------------|
| D:\Vue>node -v<br>v14.15.3     |                       |            |
| D:\Vue>                        |                       |            |
| <b>⊭</b> <u>9</u> : Git 🗮 TODO | 9 <u>6</u> : Problems | 🔁 Terminal |

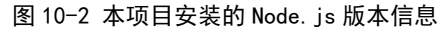

由于直接使用 npm 的官方镜像安装依赖包一般较慢,因此可以使用淘宝 npm 镜像代替默 认的 npm,在 WebStorm 的终端或 Windows 命令行中应用以下命令,全局化安装 cnpm 命令如 下:

| npm | install | -g | cnpm | registry=https://registry.npm. | taobao. | org |
|-----|---------|----|------|--------------------------------|---------|-----|
| 或者  |         |    |      |                                |         |     |

npm config set registry https://registry.npm.taobao.org

全局化安装 cnpm 之后就可以使用 cnpm 命令安装各类模块,如下代码中[name]表示模块

名。

cnpm install [name]

3. 安装 webpack

本项目借助于工具 webpack 进行模块化开发,处理模块间的各种依赖关系,处理模块化的代码,并将各种资源模块进行打包合并成一个或多个包(Bundle)。使用 webpack 处理模块 之间的关系后,将多个 js 打包到一个 js 文件后,只引用一个 js 文件就非常方便。在打包 的过程中,webpack 可以对资源进行处理,如压缩图片、将 TypeScript 转成 JavaScript 等 操作。

在 WebStorm 的终端或 Windows 命令行中应用以下命令全局安装 webpack,其中参数-g 是指全局安装。

npm install -g webpack

4. 安装 Vue CLI

本项目使用 Vue. js 开发设计,需要考虑代码目录结构、项目结构和部署、代码单元测 试等,因此使用 Vue 推出的可以进行工程化管理的工具 Vue CLI (Command-Line Interface, 命令行界面,俗称脚手架),应用 Vue CLI 可以快速搭建 Vue 开发环境以及对应的 webpack 配置,快速构建一个项目的基本的雏形结构。Vue. js 官方脚手架工具使用 webpack 模板, 对资源进行压缩等优化操作,提高项目开发效率。

使用如下命令全局安装 Vue CLI:

cnpm install -g @vue/cli

成功安装 Vue CLI 之后,使用命令 vue -V 或者 vue --version 查看 Vue CLI 的版本信息,如图所示。

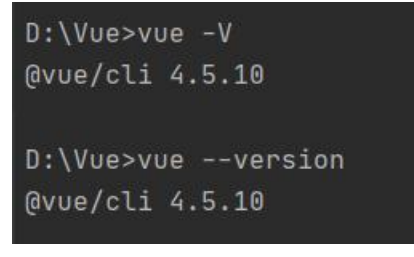

图 10-3 查看 Vue CLI 的版本信息

10.2 项目创建

## 10.2.1 项目创建

1. 创建项目

在WebStorm的终端利用cd指令进入需要保存项目的文件夹下,输入以下命令创建项目, 其中"myproject"可以改为需要创建的项目名,注意项目名称不能使用中文,且不能使用 大写字母。

vue create myproject

2. 选择项目的配置方式

选择项目的配置方式如图所示,本文选择自定义配置项目(Manually select features),

使用键盘的上下按键选择配置项目,确定选项后按下回车键即可进入下一步。

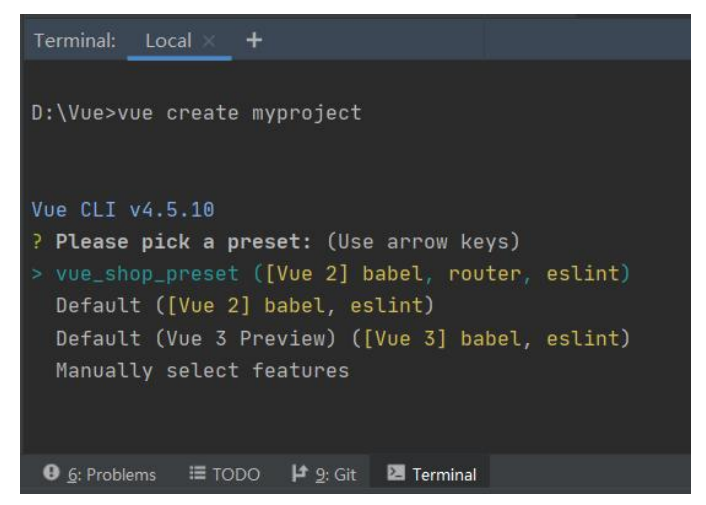

图 10-4 终端创建 Vue 项目

3.手动选择项目需要的特性

设置项目名称、项目描述、作者、打包方式、是否使用 ESLint 规范代码等,手动选择 项目需要选择的特性如图所示,每一项的配置说明如下。选择需要安装的插件,使用键盘的 上下按键选择配置项目,按空格键切换是否选中(\*为选中状态),本项目选择 Choose Vue version、Babel、Router、Vuex 四个选项,按下回车键后转到下一步。

Babel: 帮助解析 ES6 代码(ECMAScript 6),对于一些低版本浏览器不能识别 ES6 代码,该插件将 ES6 代码适配成低版本浏览器能够识别的代码(必须安装);

TypeScript: TypeScript 是 JavaScript 的一个超集,支持 ECMAScript 6 标准; Progressive Web App (PWA) Support: 渐进式 Web 应用,专门应对手机 web 开发; Router: Vue 路由,在项目中一般都需要使用 Vue 路由,但是本项目以从零创建项目为

例,暂时不选择路由选项,需要路由时再进行创建; Vuex: Vue 状态管理,本项暂不选择,后期需要状态管理时再进行创建; CSS Pre-processors: CSS 预编译器(包括: SCSS/Sass、Less、Stylus),本项可以生成

项目后根据个人 CSS 编写习惯选择安装;

Linter / Formatter: 代码规范标准(刚入门学习情况不建议安装);

Unit Testing: 单元测试;

E2E Testing: 端到端测试。

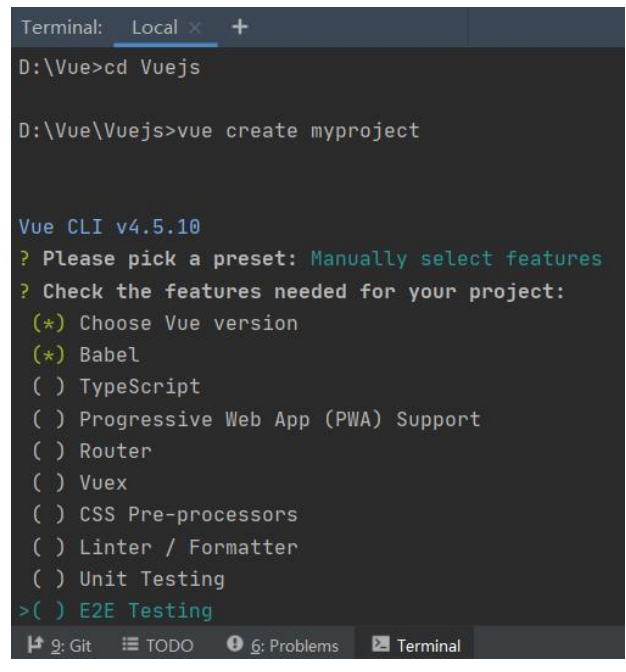

图 10-5 选择项目需要的特性

4.选择 Vue 项目的版本,本文选择是 2.x 版本,如图所示。

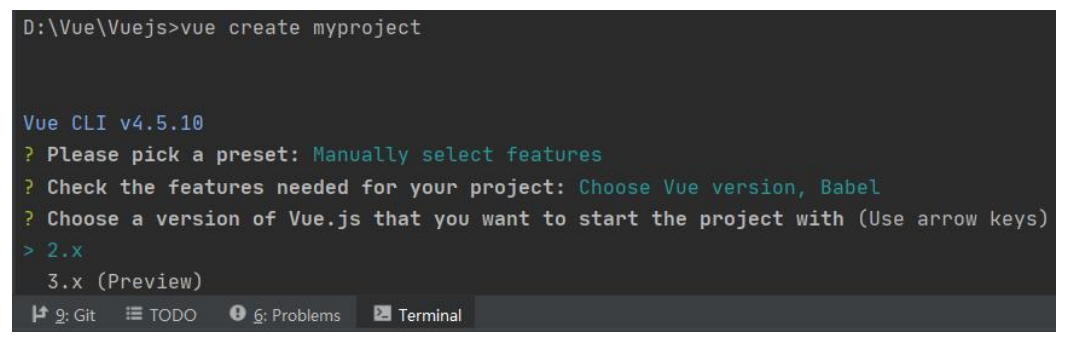

图 10-6 选择 Vue 项目的版本

5.配置保存位置

选择配置文件是单独放在一个 package.json 中还是分开存放,这里选择第一项分开存放 (In dedicated config files),按下回车键进入下一步,如图所示。说明:

In dedicated config files: 单独保存在各自的配置文件中

In package.json: 保存在 package.json 文件中

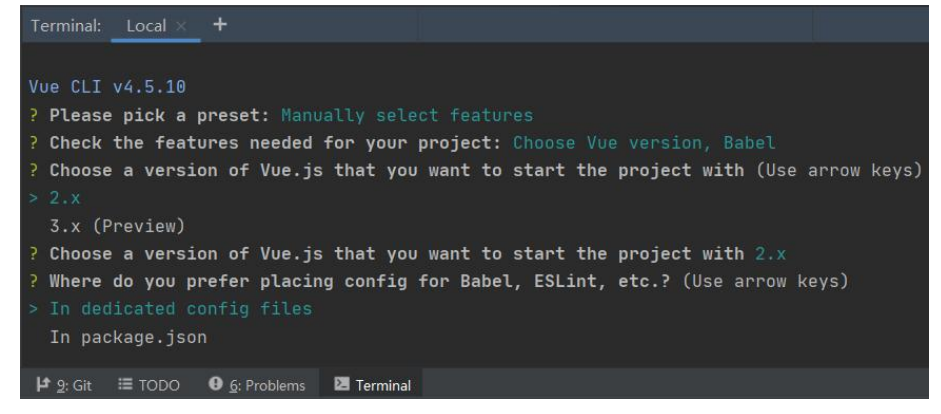

图 10-7 配置保存位置

6.是否需要保存预设并应用到后续的项目

一般创建项目可以不用保存预设,直接选择 no,按下回车键后等待生成项目;使用 Yes 保存预设是为了方便下次创建相同需求的配置过程项目。若选择 Yes,用英文自定义过程预 设命名,例如 "mypreset",如图所示。若设置保存预设,则系统自动生成一个保存在 C 盘 的.vuerc 文件,后面创建配置相同的项目时,即可直接选该方式创建。

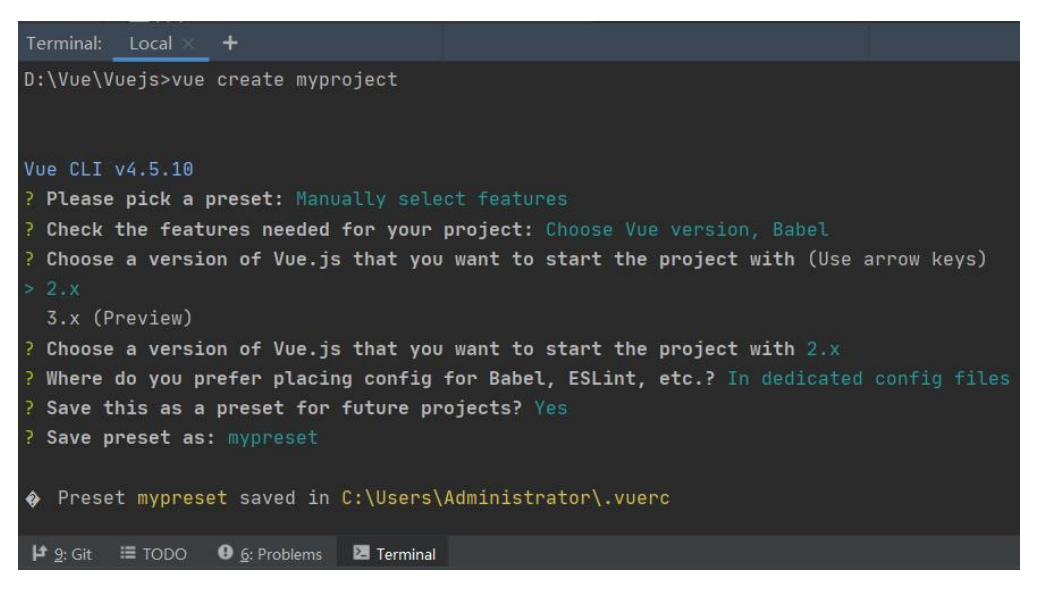

#### 图 10-8 保存预设配置

## 7.项目生成

Invoking generators... Installing additional dependencies... D:\Vue>cd myproject D:\Vue\myproject>npm run serve myproject@0.1.0 serve D:\Vue\myproject vue-cli-service serve INFO Starting development server... 1 Running completion hooks... 98% after emitting CopyPlugin Generating README.md... DONE Compiled successfully in 2934ms Successfully created project myproject. Get started with the following commands: App running at: D:\Vue>cd myproject 🔰 9: Git 🗮 TODO 🛛 6: Problems 🔼 Terminal 

项目将生成在 cmd 设置的当前路径目录下,如图所示。

#### 图 10-9 项目生成

图 10-10 启动项目 myproject

应用 cd myproject 命令进入项目 myproject 目录, 输入命令: npm run serve 启动 vue 项目, 如图所示,则 myproject 项目创建成功。

在浏览器中输入地址 http://localhost:8080/,或者单击该地址在浏览器中预览项目运行效 果,如图所示。

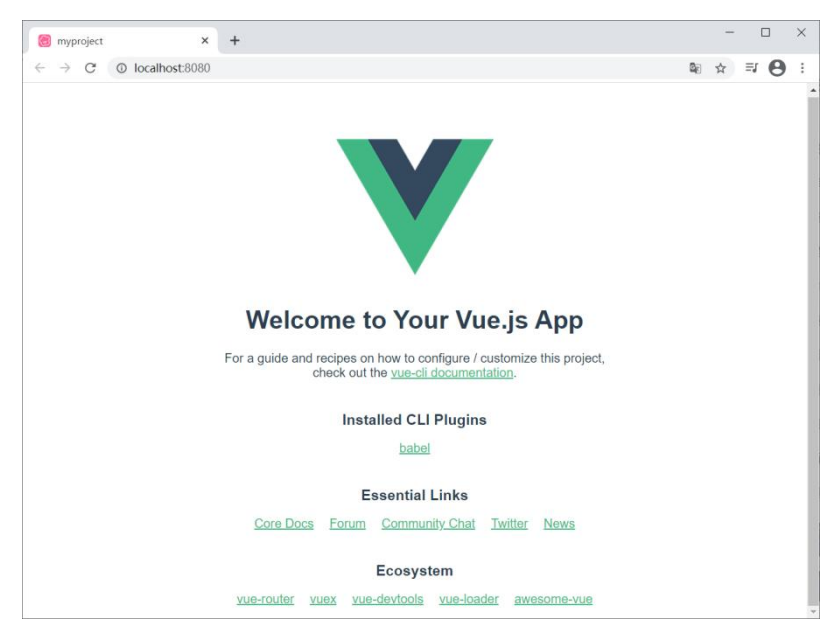

图 10-11 在浏览器测试生成的项目 myproject

# 10.2.2 安装 Element UI

Element UI 是基于 vue 实现的一套不依赖业务的 UI 组件库,提供了丰富的 PC 端组件,减少用户对常用组件的封装,降低了开发的难易程度。

Vue 与 Element Ui 的关系如下:

(1) Element Ui 是基于 Vue 封装的组件库,简化了常用组件的封装,提高了重用性原则;

(2) Vue 是一个渐进式框架, Element Ui 是组件库。

Element-ui 官网地址 https://element.eleme.cn/#/zh-CN/component/installation。

1. 安装 Element-ui

使用 npm 安装 Element-ui 依赖包,代码如下,安装成功后可以在项目的 node\_modules 路径下找到已安装的依赖包。

npm i element-ui -S

2. 引入 Element

可以引入整个 Element,或是根据需要仅引入部分组件。我们先介绍如何引入完整的 Element。

引入依赖的方式有多种,在 src→main.js 中引入的插件、组件和样式都是全局的;若你 页面中的 script 中引入则只作用于当前的页面。若整个项目所有页面都需要使用到该插件, 则在 main.js 中导入并注册需要使用的组件,代码如下。

import ElementUi from 'element-ui'

import 'element-ui/lib/theme-chalk/index.css'

Vue.use(ElementUi)

以上代码便完成了 Element 的引入。需要注意的是,样式文件需要单独引入。当然也可以按需导入,具体参考 Element 官网。

## 10.2.3 项目 GitHub 托管

为了方便管理,可以将项目托管到 Github (https://github.com/)或者 Gitee

(https://gitee.com/) 中托管,本文以将项目托管到 Github 为例。

在 Github 中注册用户并登录后,选择新建 repository 后,在图中 Repository name 处输入项目名称,如 "myproject",其他保持默认选项,单击 "Create repository" 创建 托管项目,如图所示。

| → C 🔒 github.com/new              |                                                                                                    | \$ Q ·                                                                             |
|-----------------------------------|----------------------------------------------------------------------------------------------------|------------------------------------------------------------------------------------|
| Search or jump to / Pull requests | i Issues Marketplace Explore                                                                                                    | <u></u>                                                                            |
|                                   | Create a new repository<br>A repository contains all project files, including the revision history. Already have a project repository elsewhere?<br>Import a repository.                                                                       | New repository<br>Import repository<br>New gist<br>New organization<br>New project |
|                                   | Owner *       Repository name *            exit zhfwyy *         /         /         myproject         /         Great repository names are short and memorable. Need inspiration? How about scaling-invention?         Description (optional) |                                                                                    |
|                                   | Public     Anyone on the internet can see this repository. You choose who can commit.     O     Public     You choose who can see and commit to this repository.                                                                               |                                                                                    |
|                                   | Initialize this repository with:<br>Skip this step if you're importing an existing repository.<br>Add a README file<br>This is where you can write a long description for your project. Lean more.                                             |                                                                                    |
|                                   | Add. gitignore Choose which files not to track from a list of templates. Learn more.      Choose a listense     Alicense tells others what they can and can't do with your code. Learn more.                                                   |                                                                                    |

#### 图 10-12 创建托管项目 myproject

进入项目 myproject,在 WebStorm 项目路径下的终端,分别执行图中选中的两条命令 将本地项目 push 到 Github,如图所示。

| ;it     |        |   |        |   |   |
|---------|--------|---|--------|---|---|
|         |        |   |        |   |   |
|         |        | - | · [    | ] | × |
| G       | Q      | ☆ | ≡J     | θ | ÷ |
|         |        |   |        |   |   |
| est.    |        |   |        |   |   |
|         |        |   |        |   |   |
| tch + 1 | 3 Star | 0 | 😵 Fork | 0 |   |
|         |        |   |        |   |   |
|         |        |   | ۵      |   |   |
|         |        |   |        |   |   |
|         |        |   |        |   |   |
|         |        |   | ٥      |   |   |
|         |        |   | ۵      |   |   |
|         |        |   | (      | ٥ | ٥ |

### 图 10-13 进入托管项目 myproject

在执行第二条语句 git push -u origin master 之后,将提示在浏览器之后授权 Github 代码托管上传,如图所示;同时输入注册 Github 用户的密码验证,如图所示。

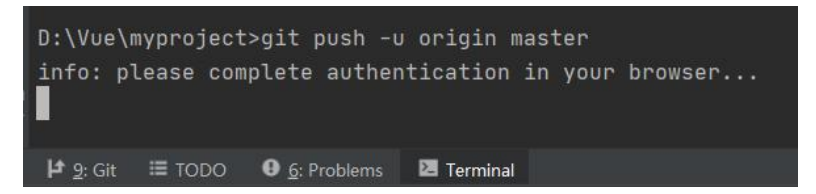

图 10-14 执行 git push 界面

| <b>Q</b> Authorize application                                     | × +                                                                                    |                |   |   | - |    | ⊔<br> | × |
|--------------------------------------------------------------------|----------------------------------------------------------------------------------------|----------------|---|---|---|----|-------|---|
| $\leftrightarrow \rightarrow \mathbf{C}$ $\mathbf{\hat{e}}$ github | .com/login/oauth/authorize?response_type=                                              | cod            | G | Q | ☆ | ≡ſ | 0     | : |
|                                                                    | Authorize Git Credential Manage                                                        | er             |   |   |   |    |       |   |
|                                                                    | Autorize on creachtar Manag                                                            | er             |   |   |   |    |       |   |
|                                                                    | Call Credential Manager by GitCredentialManager<br>wants to access your zhfwyy account |                |   |   |   |    |       |   |
|                                                                    | Gists<br>Read and write access                                                         | $\sim$         |   |   |   |    |       |   |
|                                                                    | Repositories<br>Public and private                                                     | ~              |   |   |   |    |       |   |
|                                                                    | Workflow Update GitHub Action Workflow files.                                          | ~              |   |   |   |    |       |   |
|                                                                    | Cancel Authorize GitCredentialMana                                                     | ager           |   |   |   |    |       |   |
|                                                                    | Authorizing will redirect to<br>http://localhost:56812                                 |                |   |   |   |    |       |   |
|                                                                    | O Owned & operated S Created the More that by GitHub 12 months ago                     | an 1K<br>Isers |   |   |   |    |       |   |
|                                                                    | Learn more about OAuth                                                                 |                |   |   |   |    |       |   |

#### 图 10-15 Github 授权代码托管页面

授权登录成功之后,终端的显示如图所示,同时刷新浏览器的 Github 页面,本地的项目已经成功托管到 Github,如图所示。

| Terminal: Local × +                                                                                                    |
|----------------------------------------------------------------------------------------------------|
| D:\Vue\myproject>git push -u origin master<br>info: please complete authentication in your browser<br>Enumerating objects: 25, done.<br>Counting objects: 100% (25/25), done.<br>Delta compression using up to 8 threads<br>Compressing objects: 100% (20/20), done.<br>Writing objects: 100% (25/25), 86.13 KiB   5.74 MiB/s, done.<br>Total 25 (delta 0), reused 0 (delta 0), pack-reused 0<br>To <a href="https://github.com/zhfwyy/myproject.git">https://github.com/zhfwy/myproject.git</a><br>* [new branch] master -> master |
| D:\Vue\myproject><br>D:\Vue\myproject><br>D:\Vue\myproject>                                                                                                    |
|                                                                                                    |

图 10-16 授权登录之后终端显示

|                                                                                                    | × +                                                               |                                                                                                    | - 0                                                                                                    |
|----------------------------------------------------------------------------------------------------|-------------------------------------------------------------------|----------------------------------------------------------------------------------------------------|----------------------------------------------------------------------------------------------------|
| $\rightarrow$ C $$ github.                                                                                                    | com/zhfwyy/myproject                                              |                                                                                                    | © Q ☆ I 🖯                                                                                                    |
| Search or jump to                                                                                                    | Pull requests Issues Market                                       | tplace Explore                                                                                                    | ۵ +- ۵.                                                                                                    |
|                                                                                                    |                                                                   |                                                                                                    | ×                                                                                                    |
|                                                                                                    | Learn Git                                                         | t and GitHub without any code!                                                                                                    |                                                                                                    |
|                                                                                                    | Using the Hello World guide                                       | le, you'll start a branch, write comments, and open a pull i                                                                                                    | request.                                                                                                    |
|                                                                                                    |                                                                   |                                                                                                    |                                                                                                    |
|                                                                                                    |                                                                   | Read the guide                                                                                                    |                                                                                                    |
|                                                                                                    |                                                                   |                                                                                                    |                                                                                                    |
|                                                                                                    |                                                                   |                                                                                                    |                                                                                                    |
| <> Code (1) Issues [1] I                                                                                                    | Pull requests 🕞 Actions 🔲 Projects                                | 🖽 Wiki 🕕 Security 🗠 Insights 🛞 Settings                                                                                                    |                                                                                                    |
|                                                                                                    |                                                                   |                                                                                                    | Abaut                                                                                                    |
| P master - P                                                                                                    | 1 branch 😒 0 tags                                                 | Go to file Add file - 💆 Code -                                                                                                    | About ®                                                                                                    |
| P master - P                                                                                                    | 1 branch 🖏 0 tags                                                 | Go to file Add file ↓ Code →                                                                                                    | About  © No description, website, or topics provided.                                                                                                    |
| P master - P                                                                                                    | 1 branch 🗞 0 tags<br>init                                         | Go to file Add file → 生 Code →<br>stass76 3 hours ago 🕥 1 commit<br>3 hours ago                                                                                                    | About  © No description, website, or topics provided.  D Readme                                                                                                    |
| P master - P<br>2 zhfwyy init<br>public<br>src                                                                                            | t branch 💿 0 tags<br>init<br>init                                 | Ge to file Add file -<br>s125376 3 hours ago ⊙1 commit<br>3 hours ago<br>3 hours ago                                                                                                    | About  © No description, website, or topics provided.  Readme                                                                                                    |
| P master • P<br>chfwyy init<br>public<br>src<br>browserslistrc                                                                            | t branch 💿 0 tags<br>init<br>init<br>init                         | Go to file Add file - 2 Code -<br>s125376 3 hours ago O 1 commit<br>3 hours ago<br>3 hours ago<br>3 hours ago<br>3 hours ago                                                                                                    | About<br>No description, website, or topics provided.<br>Readme<br>Releases                                                                                                    |
| P master - P<br>2 zhfwyy init<br>public<br>src<br>browserslistrc<br>gitignore                                                             | t branch 🔊 0 tags<br>init<br>init<br>init<br>init                 | Go to file Add file - 2 Code -<br>stassre 3 hours ago (3 1 commit<br>3 hours ago<br>3 hours ago<br>3 hours ago<br>3 hours ago<br>3 hours ago                                                                                                    | About   No description, website, or topics provided.   Readme  Releases  No release published Create a new release                                                                                                    |
| P master • P<br>2 zhfwyy init<br>public<br>src<br>browsensistrc<br>gitignore<br>README.md                                                 | t branch 🔊 0 tags<br>init<br>init<br>init<br>init<br>init<br>init | Go to file     Add file -     2 Code -       sszssne 3 hours ago     3 hours ago       3 hours ago     3 hours ago       3 hours ago     3 hours ago       3 hours ago     3 hours ago       3 hours ago     3 hours ago                                                                                                    | About  No description, website, or topics provided.  Image: Readme  Releases No releases published Create a new release                                                                                                    |
| P master • P<br>2 zhfwyy init<br>public<br>src<br>. browserslistrc<br>. gitignore<br>. README.md<br>. babel.config.is                     | t branch 🔊 0 tags                                                 | Go to file Add file - ± Code -<br>ssassna 3 hours ago ③ 1 commit<br>3 hours ago<br>3 hours ago<br>3 hours ago<br>3 hours ago<br>3 hours ago<br>3 hours ago<br>3 hours ago                                                                                                    | About  No description, website, or topics provided.  Image: Constance of the second second se |
| P master • P<br>2 zhfwyy init<br>public<br>src<br>. browsersistrc<br>. gitignore<br>README.md<br>. babel.config.js<br>. package-tock.jsoi | t branch 🔊 0 tags                                                 | Go to file Add file - ± Code -<br>sszssne 3 hours ago ③ 1 commit<br>3 hours ago<br>3 hours ago<br>3 hours ago<br>3 hours ago<br>3 hours ago<br>3 hours ago<br>3 hours ago<br>3 hours ago                                                                                                    | About                                                                                                    |
| P master • P<br>2 zhfwyy init<br>public<br>src<br>jutignore<br>README.md<br>babel.config.js<br>package-lock.jsoc<br>package.jook.jsoc     | t branch 🔊 0 tags                                                 | Go to file     Add file -     ±     Code -       sszssns 3 hours ago     © 1 commit       3 hours ago     3 hours ago       3 hours ago       3 hours ago       3 hours ago       3 hours ago       3 hours ago       3 hours ago       3 hours ago       3 hours ago       3 hours ago       3 hours ago       3 hours ago       3 hours ago       3 hours ago       3 hours ago | About                                                                                                    |

图 10-17 成功将本地项目托管到 Github

# 10.3 划分目录结构

## 10.3.1 项目文件说明

项目成功创建之后,目录结构如图所示,各个项目文件说明如下。

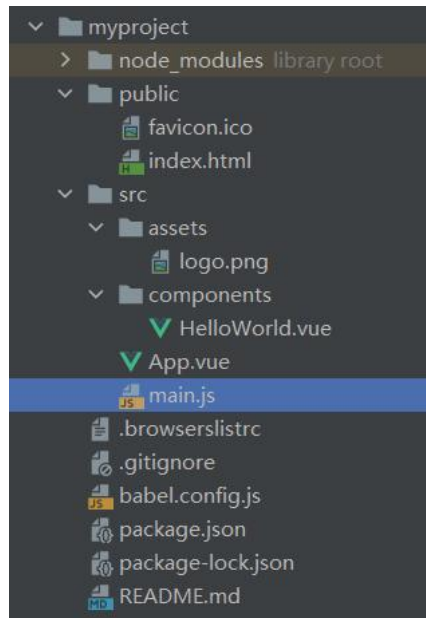

图 10-18 myproject 项目创建初始目录结构

1. node\_modules: 用于存放使用 npm 命令下载项目开发环境和生成环境的各种依赖 包,其中包括很多基础依赖,也可以根据需要安装其他依赖;

安装方法为打开终端,进入项目目录,输入以下命令: npm install [依赖包名称],按下 回车键即可。一般在两种情况下,需要自行安装依赖:

(1)项目运行缺少某种依赖包:例如项目加载外部 css 会用到的 css-loader,路由跳转 vue-loader 等(安装方法示例: npm install css-loader);

(2) 安装插件:如 vux(基于 WEUI 的移动端组件库),vue-swiper(轮播插件)等。

注意:若需要安装指定依赖版本,需在依赖包名称后加上版本号信息,如安装 11.1.4 版本的 vue-loader,输入 npm install vue-loader@11.1.4。

2. public:用于存放公共静态资源,其中的文件不会被 webpack 处理,而是会直接被 复制到最终的打包目录(默认是 dist 目录)下。dist 文件夹存放应用 npm run build 命令打 包生成的静态资源文件,用于生产部署。

3. public→index.html: 是一个模板文件,作用是生成项目的入口文件。

4. public→favicon.ico: 可以通过替换 favicon.ico 图片文件,从而替换项目运行后浏览 器上方的图标。

5. src:存放各种 vue 文件,是编写开发项目源码的主要位置。

6. src→assets:用于存在着各种静态文件,例如图片、图标、字体,该文件夹与 public 的区别是,assets 目录中的文件会被 webpack 处理解析为模块依赖。在实际的开发中,总的 来说 public 存放不会变动的文件,assets 存放可能会变动的文件。

7. src→components: 用于存放公共组件, 如 header、footer 等可以复用的小组件。

8. src→App.vue: 最主要的 vue 模块,主要是使用 router-link 引入其他操作, App.vue 是项目的主组件,是页面的入口文件,所有页面在 App.vue 下切换,是路由组件的顶层路由。

9. src→main.js: 是 vue-cli 工程的入口文件,主要作用是初始化 vue 实例,加载各种 公共组件,同时可以在此文件中引入全局组件库或者全局挂载一些变量。

10. .browserslistre: 用于设置浏览器的兼容,例如,部分配置参数: ">1%"表示全球 超过 1%人使用的浏览器; "last 2 versions"表示所有浏览器兼容到最后两个版本。

11. .gitigonore: 配置 git 上传时需要忽略的文件格式设置。

12. babel.config.js:是一个工具链,主要用于在当前和较旧的浏览器或者环境中将 ES6 的代码转换向后兼容(低版本 ES)。

13. package.json:用于 mode-modules 资源部署和启动、打包项目的 npm 命令管理,存 放项目开发需要的模块版本、项目名称。

14. package-lock-json: 是执行命令 npm install 时生成的文件,用于记录当前状态下实际安装的各个 npm package 的具体来源和版本号。

15. README.md:项目说明文件, markdown 格式。

## 10.3.2 优化目录结构

1. 为了优化目录结构,首先删除默认添加的、与本项目无关的文件和代码。

删除项目 myproject 中 src→components 目录下的 HelloWorld.vue 文件, 删除 src→assets 目录下的 logo.png 文件, 同时修改入口主文件 App.vue, 删除创建项目时默认添加的代码如下, 便于后期开发项目, 执行命令 npm run serve 启动 myproject 项目, 如图所示, 此时浏览器显示为空。

```
<template>
<div id="app">
</div>
</template>
<script>
export default {
name: 'app',
```

```
components: {

}

/script>

<style>

</style>

extrm e \rightarrow C \bigcirc localhost 8080 \Rightarrow I \bigcirc I
```

图 10-19 删除默认代码的项目运行效果

2. 根据项目开发需要优化项目的目录结构,优化后的项目文件目录。

(1) 在 src→assets 目录下分别新建两个存放样式和图片资源文件的目录 css 和 img。

(2)在 src 目录下新建 views 目录,用于存放页面级、大的组件,也是路由对应的文件,例如 Home 组件。views 和 components 文件夹都用于存放 Vue 组件,一般 components 中存 放从 views 中抽离的可以在多个项目或多个页面使用的公共小组件,例如 Tabbar、Navbar 组件。

(3)在 src→components 目录下分别新建两个目录 common 和 content, common 文件夹 一般用于存放可以同时用于本项目以及其他项目的公共组件; content 文件夹一般用于存放 与本项目业务相关的组件。

(4) 在 src 目录下新建 router 目录,用于管理和配置路由。

(5) 在 src 目录下新建 store 目录,用于存放 vue 中的状态数据,使用 vuex 集中管理, 是 vue.js 应用项目开发的状态管理器,主要用于维护 vue 组件间公用的一些变量和方法。

(6)在 src 目录下新建 network 目录,用于存放与项目网络相关的封装。

(7)在 src 目录下新建 common 目录,用于存放抽取的公共的 js 文件,例如公共常量等。

优化后的项目文件目录如图所示。

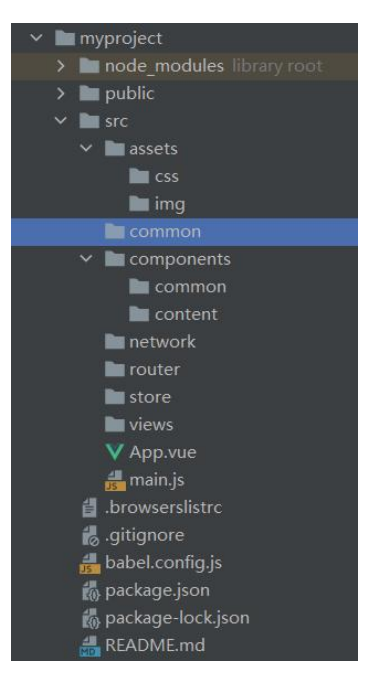

图 10-20 优化后的项目目录结构

3. 引入跨浏览器统一网页元素的样式文件 Normalize.css

不同浏览器在对于 CSS 没有定义的一些样式属性是不同的,例如,若未在 CSS 中设置 超链接是否有下划线时,有些浏览器显示有下划线,而有些浏览器没有下划线;有一些浏览 器规定的超链接默认颜色是蓝色,另外一些浏览器设置是黑色。

样式文件 Normalize.css 的功能是对默认样式进行重置,能够使所有浏览器对于未定义的样式浏览效果达到一致。Normalize.css 是一个可以定制的 CSS 文件,使不同浏览器在渲染网页元素的时候形式更统一,在 HTML 元素样式上提供了跨浏览器的高度一致性。

Normalize.css 的项目地址: http://necolas.github.io/normalize.css/

Normalize.css 在 GitHub 上的源码地址: https://github.com/necolas/normalize.css

将样式文件 Normalize.css 下载并保存至目录 src→assets→css 目录下。

4. 新建项目的 base.css 样式文件

新建项目的 base.css 样式文件用于设置本项目相关的通用样式设计,具体的样式文件代码见项目附件。在 App.vue 文件的<style></style>部分添加对 base.css 文件的引入,代码如下:

<style>

@import "./assets/css/base.css";

</style>

10.3.3 配置路径别名 alias

在 Vue 项目开发中,经常需要引入不同文件目录的组件,通常是通过"import 组件名 from '组件路径'"的结构来实现对组件的引用,而当文件路径较深或者引用的组件跨越的 较远时很容易引用出错,这里引入 alias (别名)的概念。因此,为了方便引用需要配置路 径别名。

在引入模块的时候经常会用到@符号,用@符号指代根目录下的 src 文件夹路径,@+/ 可以获取到 src 文件夹下的文件,这是 webpack 的默认配置。

vue-cli3 是零配置环境,因此手动配置 webpack 需要在项目 myproject 的根目录新建一个 vue.config.js 文件,这是个可选文件,项目创建时默认是没有的,不过@vue/cli-service 会自动识别加载。在 vue.config.js 文件中添加如下代码进行路径别名配置,这样下次再引用的

```
时候不需要寻找路径,直接使用别名即可。
    module.exports = {
      configureWebpack: {
        resolve: {
         alias: {
            'views': '@/views',
            'components': '@/components',
            'network': '@/network',
            'common': '@/common',
            'assets': '@/assets',
          }
        }
      }
    }
    注意:由于路由 router 与 store 目录只需要使用 this.$router 或者 this.$store 即可获取其路
径,因此不需要对 router 与 store 目录设置别名。
```

设置别名后, 2.3.2 节在 App.vue 文件的<style></style>部分添加对 base.css 文件引入的 代码可以删除 assets 前面的路径表示,修改后的代码如下:

<style> @import "assets/css/base.css"; </style> 在 DOM 中使用别名时的别名引用代码如下: <img src="~assets/img/xx.jpg" alt="图片 1">

## 10.3.4 设置定义代码格式

root = true

为了规范团队开发项目的代码格式风格统一问题,设置定义代码格式.editorconfig。在项目的根目录新建一个.editorconfig 文件,代码如下:

[\*] charset = utf-8 indent\_style = space indent\_size = 2 end\_of\_line = lf insert\_final\_newline = true trim\_trailing\_whitespace = true